#### 다우오피스 운영팀

# 조직도 관리 가이드

20가지 업무기능 제공, 다우오피스 그룹웨어

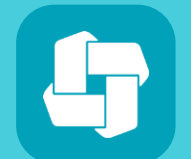

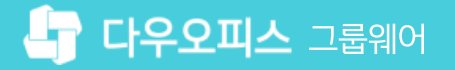

# 03 부서별 부서원 등록

- 02 조직도 부서 등록
- 01 관리자 페이지 접속

# CHAPTER 01조직도 관리 가이드

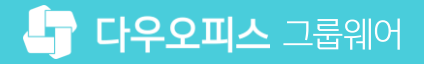

### 1) [공유형] 관리자 페이지 접속

멤버 및 조직도 구성을 위해 개설 안내 메일로 전달받은 접속정보로 로그인 후 관리자 페이지에 접근합니다.

| ≡        | 전사 Portal 🌣 🛛 🕂 |          |                                    |                   | 통합검색 상세 ~ 역                                                  |
|----------|-----------------|----------|------------------------------------|-------------------|--------------------------------------------------------------|
| 企        |                 |          |                                    |                   | 환경설정                                                         |
| Ľ        |                 | 메일함      |                                    |                   | 경비사용 현황 알림설정                                                 |
| 0-<br>0- |                 | 받은메일함    |                                    | $\langle \rangle$ | · · · · · · · · · · · · · · · · · · ·                        |
|          |                 |          | _                                  |                   | 관리자 페이지                                                      |
| _        |                 | 김사원      | [결재 도착] '김사원 과장'이(가) 작성한 '00 관련 업… | 09-01             | 21,950                                                       |
| ×        | 기회티             | 김사원      | [결재 취소] '김사원 과장'이(가) 작성한 '00 관련 업… | 09-01             | 55,080                                                       |
| 曲        |                 | 김사원      | [결재 도착] '김사원 과장'이(가) 작성한 '00 관련 업… | 09-01             |                                                              |
| C        | 오늘온메일 0         | 교육강사     | [결재 반려][의견 포함] '김사원 과장'이(가) 작성한 '… | 09-01             |                                                              |
| ••••     | 오늘의 일정 0        | 김사원      | [결재 도착] '김사원 과장'이(가) 작성한 '휴가신청'이(… | 09-01             |                                                              |
| [···]    |                 |          | ( )                                |                   | - 214,820                                                    |
| 000      |                 |          |                                    |                   |                                                              |
| 0        |                 |          |                                    |                   | 복사용지/지류 🗾 화일바인더 🔄 필기류                                        |
|          |                 | 휴가 신청 현황 | ł                                  |                   |                                                              |
| G        |                 | 성명 令     | 휴가구분 ◊                             | 사용일수 💠            |                                                              |
| ē        | 진행중인 설문         | -        | 반차                                 | 0.5 일             | 최근 알림                                                        |
|          |                 | 권신입      | 연차                                 | 1일                | [결재 도착] '김사원 과장'이(가) 작성한 '00 관련 업무 현조 요청'이(가) 도착했            |
| 88       | 참여할 설문이 없습니다.   | 김연수      | 경조휴가                               | 5일                |                                                              |
| ů        |                 | 권신입      | 연차                                 | 1일                | [경재 취소] '김사원 과장'이(가) 장성하 '00 관련 업무 형조 요청'이(가) 히스되            |
| -lb      |                 | 권신입      | 경조휴가                               | 5일                |                                                              |
| 0        |                 | 마동석      | 연차                                 | 2일                | 09-01 15-38 심사권 과정                                           |
| 0        |                 | 오인영      | 연차                                 | 2일                | [글세 노직] 검사원 과정 이(가) 직장만 00 관련 업두 업소 묘정 이(가) 노작했<br>습니다.      |
|          |                 | 하남성      | 연차                                 | 2일                | 09-01 15:38 김사원 과장                                           |
| ង        | 박팀장             |          |                                    |                   | [결재 반례][의견 포함] '김사원 과장'이(가) 작성한 '증명신청서(개인)'이(가) 반<br>려되었습니다. |

※ 로그인한 사용자가 관리자 권한이 부여된 경우에만 [관리자 페이지] 메뉴가 보임

우측 상단 톱니바퀴 아이콘 클릭 후 [관리자 페이지] 클릭

|             | ➡ 사내 포탈 ♥ My Po         | ortal 🕂 |         |                             |                    |                   |          |                    | 통합검색      | 상세 ▼ (1                             |                           |
|-------------|-------------------------|---------|---------|-----------------------------|--------------------|-------------------|----------|--------------------|-----------|-------------------------------------|---------------------------|
|             |                         |         |         |                             |                    |                   |          |                    |           |                                     | 기본정보                      |
| 8           |                         |         | 메일함     |                             |                    |                   |          |                    |           | 근태관리                                | 환경설정                      |
| Co          |                         |         | 받은메일힘   | ł                           |                    |                   |          |                    | < >       | 2019년 9월 16일 (월                     | 알림 설정<br>]) 1             |
| (##)<br>AAA |                         |         | 현아연     | Microso<br>09-11            | ft Outlook 테스      | 스트 메시지            |          |                    |           | 24h 1m                              | → 관리자페이지 로그아웃             |
| • <b>·</b>  | 관 <b>리자 사원</b><br>기획팀   |         | 현아연     | 중요 보인<br>09-11              | <u>-</u> 알림        |                   |          |                    |           |                                     | 최소 144h                   |
|             | 오늘온메일                   | 0       | 김대리     | [공문 도<br>04-18              | 착] '김대리 대리         | '이(가) 작성한         | 결재문서가 도칙 | 했습니다.(협력           | [업체 공문)   | 출근시간<br>퇴근시간                        | 08:25:00<br>미등록           |
| ()<br>_=    | 결제 수신 문서<br>결제할 문서      | 0       | 김대리     | [결재 도 <sup>:</sup><br>04-18 | 착] '김대리 대리         | '이(가) 작성한         | 결재문서가 도칙 | 했습니다 <b>. (</b> 협3 | 전공문)      | 앞으로 매일 평균                           | 10h 54m근무 필요              |
| G<br>F      | 내 예약/대여 현황<br>내 커뮤니티 새글 | 0       | 박본부     | [결재 완<br>18-07-24           | 료] <b>'박영일 차</b> 장 | 낭'이(가) 작성한        | 결재문서가 완료 | 되었습니다.(업           | 너무 기안(자동… | 출근하기                                | 퇴근하기                      |
|             | 담당 업무<br>작성할 보고         | 0<br>2  |         | 10 01 2                     |                    |                   |          |                    |           | 상태빈                                 | <u>4</u> ∂ ∨              |
|             | 오늘의일정                   | 0       |         |                             |                    | $\langle \rangle$ |          |                    |           |                                     |                           |
| Ξ           | 참여할 설문                  | 2       |         |                             |                    |                   |          |                    |           | 진행중인 설문                             |                           |
|             |                         |         | 2019.09 | < >                         |                    |                   |          |                    | +         |                                     |                           |
| 8=          | 에일쓰기 🗰 일                | 정등록     | 일       | 월                           | 화                  | 수                 | 목        | 금                  | 토         | 미참여                                 |                           |
| -           | 🚍 설문작성 🎫 업              | 무등록     | 25      | 26<br>2                     | 27<br>3            | 28<br><b>4</b>    | 29<br>5  | 30<br>6            | 31        | <b>동호회 정기</b> .<br>2019-09-09 ~ 201 | <b>모임 잠석…</b><br>19-09-20 |
|             |                         | _       | 8       | 9                           | 10                 | 11                | 12       | 13                 | 14        | 작성자 관리<br>설문결과 공개                   | 자                         |
| ង           | 业 PC메신저 다운로드            |         | 15      | 16                          | 17                 | 18                | 19       | 20                 | 21        |                                     |                           |

#### 1) [단독/설치형] 관리자 페이지 접속

멤버 및 조직도 구성을 위해 개설 안내 메일로 전달받은 접속정보로 로그인 후 관리자 페이지에 접근합니다.

01 조직도 관리 가이드

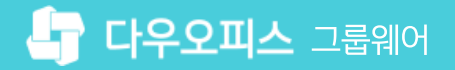

※ 로그인한 사용자가 관리자 권한이 부여된 경우에만 [관리자 페이지] 메뉴가 보임

우측 상단 이미지 아이콘 클릭 후 [관리자 페이지] 클릭

· 사이트관리자 권한이 필요한 페이지입니다.

### 2) 조직도 부서 등록 (1/2)

조직 관리 〉 조직설계 〉 추가할 부서가 속할 상위 부서 선택 〉 부서 추가 팝업창에 조직정보를 입력합니다.

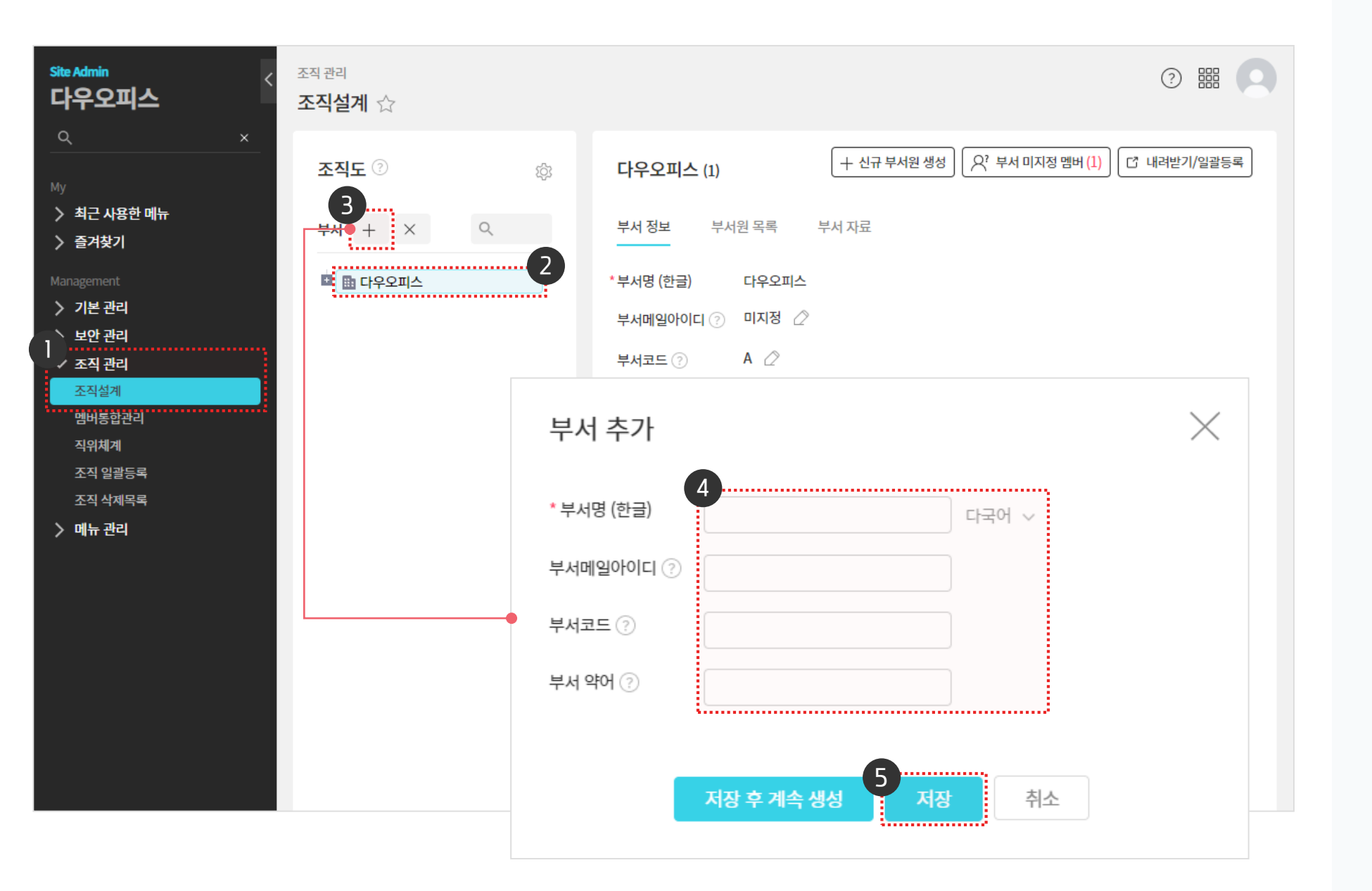

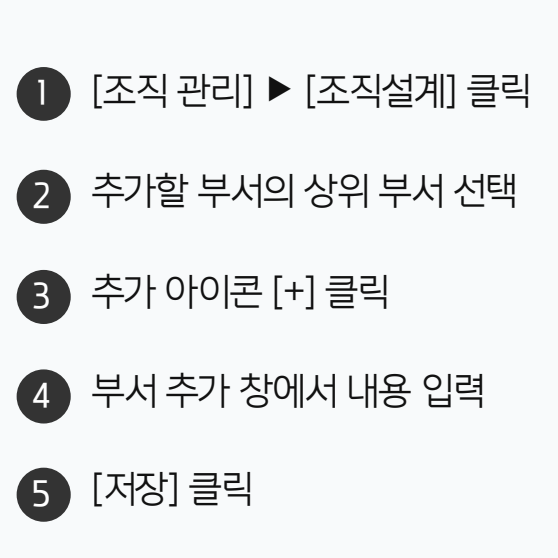

· 사이트관리자 권한이 필요한 페이지입니다.

#### 2) 조직도 부서 등록 (2/2)

부서명과 함께 부서메일아이디, 부서코드, 부서 약어를 설정합니다.

|            | [설정값 예시]   |           |
|------------|------------|-----------|
|            | * 부서명 (한글) | 기획팀       |
|            | 부서메일아이디 🕐  | daou_plan |
|            | 부서코드 🕐     | daou_0001 |
| 부서 추가      | 부서 약어 ?    | plan_001  |
| * 부서명 (한글) | 다국(        | भ ∽       |
| 부서메일아이디 ?  |            |           |
| 부서코드 🕐     |            |           |
| 부서 약어 ?    |            |           |
|            |            |           |
| 저장 후 겨     | 비속 생성 저장   | 취소        |

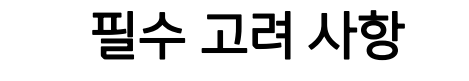

#### 부서메일 아이디

소문자가 기본 규칙이며, 부서메일 아이디는 부서에 속한 계정에 메일을 발송하기 위한 용도로 사용합니다.

#### 부서 코드

계정 및 부서 일괄 등록을 위한 키 값으로 사용합니다. 계정 및 부서를 일괄 등록하지 않으면 입력하지 않아도 됩니다. (예) 1000, daou\_100

#### 부서 약어

전자결재 문서번호 규칙에 부서 약어가 포함되어 있으면, 기안자가 소속된 부서의 약어가 문서번호에 사용됩니다. 문서번호 규칙에 이용하시려면 부서 약어를 꼭 입력하시기 바랍니다. (예) 영업-01, 인사\_001, plan\_001

## 3) 부서별 부서원 등록 (1/2)

[부서 미지정 멤버] 클릭 〉 사용자 선택 〉 [부서 지정] 클릭 〉 해당 부서 검색하여 추가합니다.

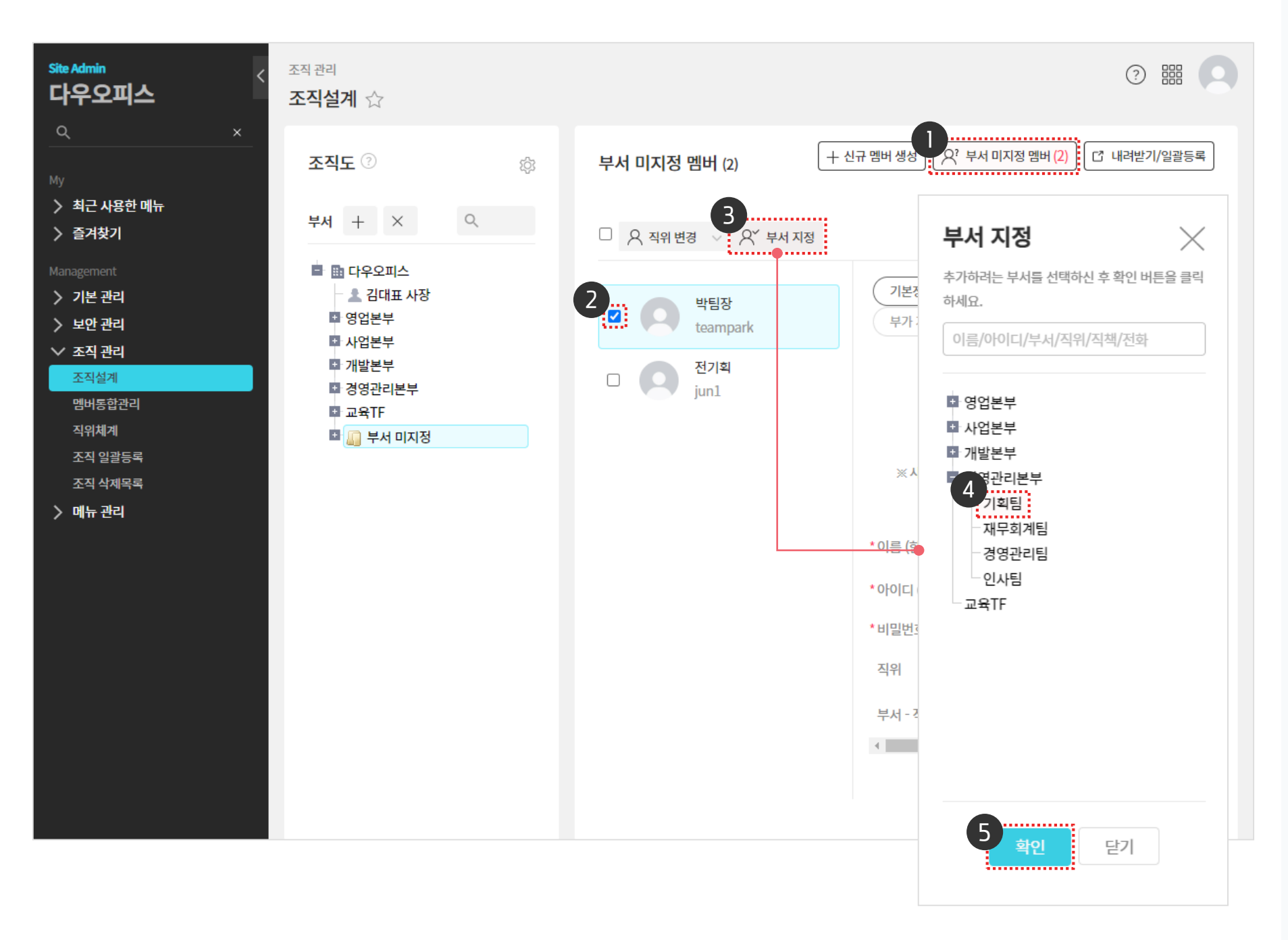

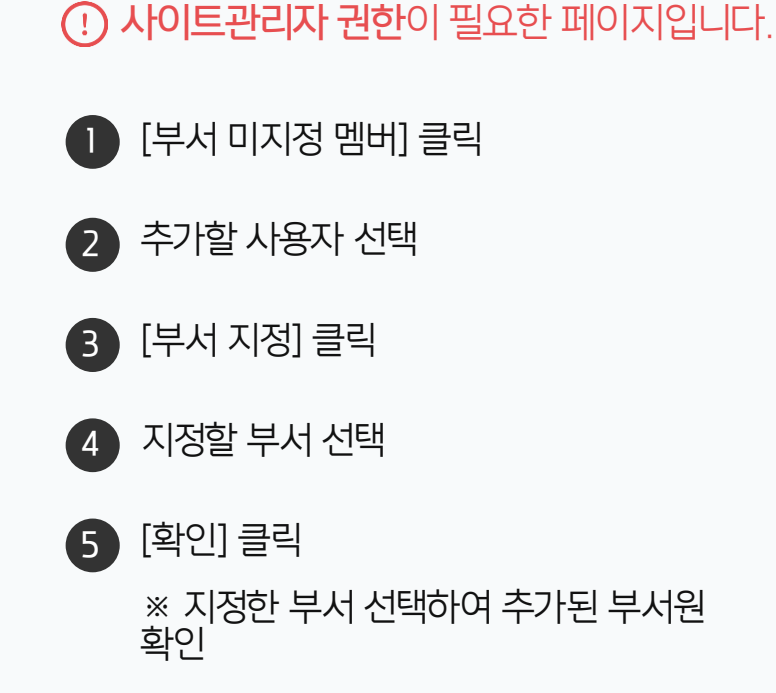

# 3) 부서별 부서원 등록 (2/2)

부서원 목록에서 직책과 멤버타입을 설정합니다.

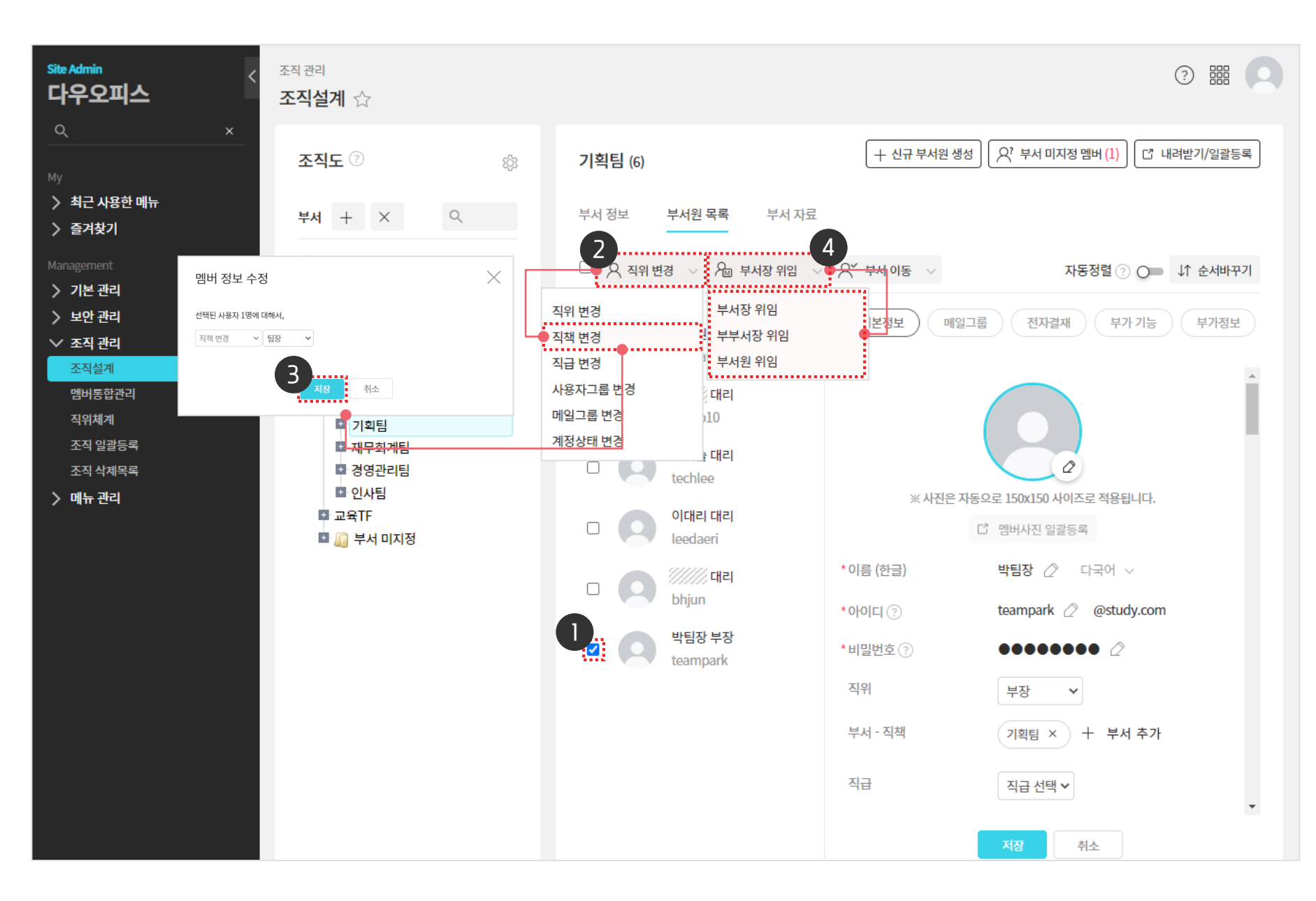

| . 사이트관리자 권한이 필요한 페이지입니다.                                                                                                    |
|----------------------------------------------------------------------------------------------------|
| 1 설정할 사용자 선택                                                                                                    |
| 2 직위 변경 옆 [V] ▶ [직책 변경] 클릭                                                                                                    |
| 3 직책 선택 후 [저장] 클릭                                                                                                    |
| ◀ 부서장 위임 옆 [V] 클릭 후 멤버타입 선택                                                                                                    |
| <ul> <li>※ 직책은 [조직 관리] ▶ [직위체계] 에서 정의<br/>"계정 등록" 가이드를 참조</li> <li>※ 멤버타입 '부서장', '부부서장' 으로 지정하면,<br/>부서 게시판/주소록/결재문서함/근태관리<br/>관리 권한 부여</li> </ul> |
| ※ 등록 후 마우스로 이름 선택 후 좌측 조직도 〉                                                                                                    |
| 부서로 drag &drop 하여 다른 부서로 이동                                                                                                    |
| ※ 좌측 조직도에서 마우스로 하위부서 선택 후                                                                                                    |

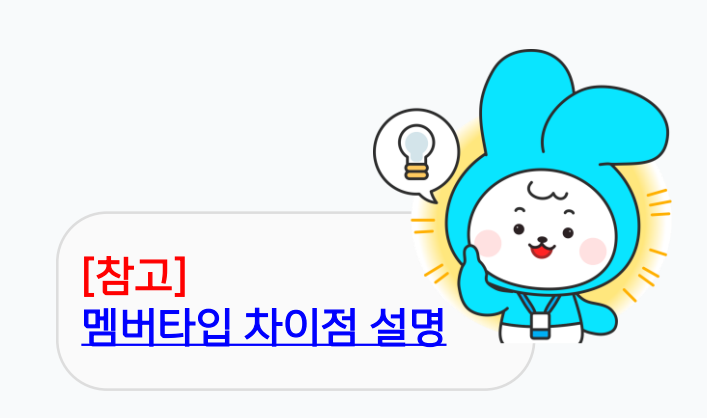

속하고자 하는 상위부서에 drag & drop 하면

부서 이동

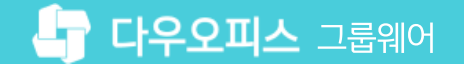

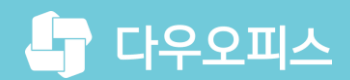

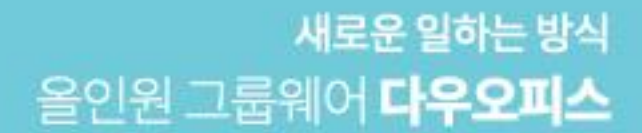

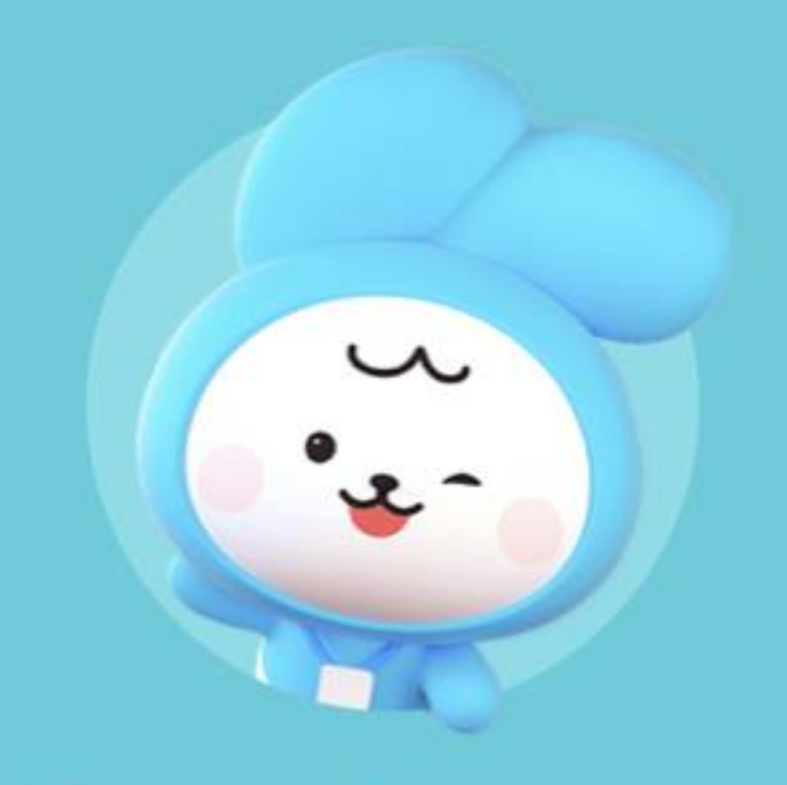

# Thank you.

다우오피스 그룹웨어 고객케어라운지

https://care.daouoffice.co.kr